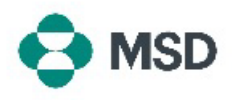

## Updating Your Profile Details with MSD

If you have had a change to one of items in your supplier profile (bank details, contact details, address, name of your business, etc.), these can updated by resubmitting the questionnaire you submitted during your initial supplier registration process. This is also referred to as **SLP Questionnaire** or **Supplier Questionnaire**.

<u>**Please Note</u>**: updating your Ariba profile <u>does not</u> update your supplier details in MSD's database. This can <u>only</u> be done by resubmitting the SLP Questionnaire.</u>

|                                                                                                    | Supplier Login                                                                                                    |                                                      |                                                                                                    |
|----------------------------------------------------------------------------------------------------|----------------------------------------------------------------------------------------------------|------------------------------------------------------|----------------------------------------------------------------------------------------------------|
|                                                                                                    | User Name                                                                                                    | 茶                                                    | Go to the Ariba supplier login page at <a href="https://supplier.ariba.com/">https://supplier.ariba.com/</a> and login to your desired                                                                    |
|                                                                                                    | Password                                                                                                    | 桊                                                    | account.                                                                                                    |
|                                                                                                    | Login<br>Forgot Username or Password                                                                                                    |                                                      |                                                                                                    |
| S                                                                                                    | Ariba Network  Star                                                                                                    | ndard Account                                        | Once in your profile, click on the <b>Ariba Network</b> button on<br>the top left corner of the screen, and choose the <b>Ariba</b><br><b>Proposals &amp; Questionnaires</b> option in the drop-down menu |
| Registration Questionnaires           Title         ID         End Time I           ▼ Status: Open (1)         End Time I         ID           Suppler registration questionnaire         Doc1500396153         4/3/2021 10.29 AM |                                                                                                    |                                                      | Scroll down to the <b>Registration Questionnaires</b> section and click the <b>Supplier Registration Questionnaire</b> link.                                                                              |
| Console<br>Sectiongs<br>Contonis<br>Report any<br>Report formers<br>Konners<br>3 Servir Splin<br>2 Servir Splin<br>3 Solithandin<br>3 Solithandin                                                                                 | Coc264/19508 - Suppler Registration Questionnaie      All Costor:     ** 1 Seen Septien Registration Questionnaie     11 Sequences of Astronomics     12 Septien Registrations     13 Septien Registrations     13 Septien Registrations     13 Septien Registration | * Decktry<br>*<br>* Decktry<br>*<br>*<br>*<br>*<br>* | Make the entries for the details you wish to change (when<br>updating your data, there is <b>no need to answer the entire</b><br><b>questionnaire</b> ).                                                  |

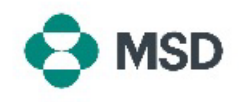

| Submit Entire Response                                                     | Click the <b>Submit Entire Response</b> button at the bottom at<br>the questionnaire once finished. and confirm the submission<br>when prompted by clicking OK.<br>You will prompted again if you wish to submit the<br>questionnaire. Click the <b>OK</b> button if you wish to submit the<br>response or the <b>Cancel</b> button if your wish to make further<br>corrections before submitting. |
|----------------------------------------------------------------------------|----------------------------------------------------------------------------------------------------|
| ✓ Submit this response?<br>Click OK to submit.<br>OK Cancel                |                                                                                                    |
|                                                                            | A message confirming the submission will appear on screen.                                                                                                    |
| You have submitted a response for this event. Thank you for participating. | The questionnaire will then be reviewed by MSD and either approved or sent back to be refilled if corrections are necessary.                                                                                                    |
|                                                                            | <b>Please Note</b> : As part of review process, you might be contacted by MSD personnel to confirm the submission details.                                                                                                    |